1 申請フォームに入る

↓ QRコードをタップ(クリック)すると、申請フォームに遷移します。

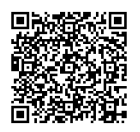

# 2 申請フォームに必要事項を入力する

| 「デジタルギフト」の概要は<br>※会員登録やアプリのインスト          | <mark>こちら</mark> をご覧ください。<br>ヽールは不要です。                                             |
|------------------------------------------|------------------------------------------------------------------------------------|
| <b>企業番号*</b><br>ゼロを含む6ケタで入力してください        | 企業名*                                                                               |
| <b>会員器号*</b><br>ゼロを含む8ケタで入力してください        | 金属名* このメールアドレス宛に後日デジタル ギフトを送ります。                                                   |
| 生年月日(西暦入力)例:19800101*<br>※数字8ケタで入力してください | 「@kintoneapp.com」<br>「@support-sapporo.or.jp」のアドレス<br>(ドメイン)を受信できるように設定<br>してください。 |
| x-117FLZ*                                | ※入力誤り・受信設定・アドレス変更<br>等によりデジタルギフトが受信できな<br>い場合、さぽーとさっぽろは一切責任<br>を負いません。             |
| 联種日*                                     | 医原磺则名 *                                                                            |
| 提種金額(自己負担額)                              | 自己負担額が助成額( <b>1,000</b> 円)<br>未満の場合は対象外です                                          |

3 領収書画像をアップロードする

| 添付書類(領圳 | 書なる | Ľ) * |  |
|---------|-----|------|--|
| 参照      |     |      |  |
| 最大10MB  |     |      |  |

参照ボタンを押す

↓ スマートフォン、パソコンなどに保存してある 領収書画像を選択 ↓ ファイルを開く ↓ 保存 でOK

#### 領収書について ①~⑤は必須事項です。

## 画像が見切れているものや不鮮明なものは不可です。ご注意ください。

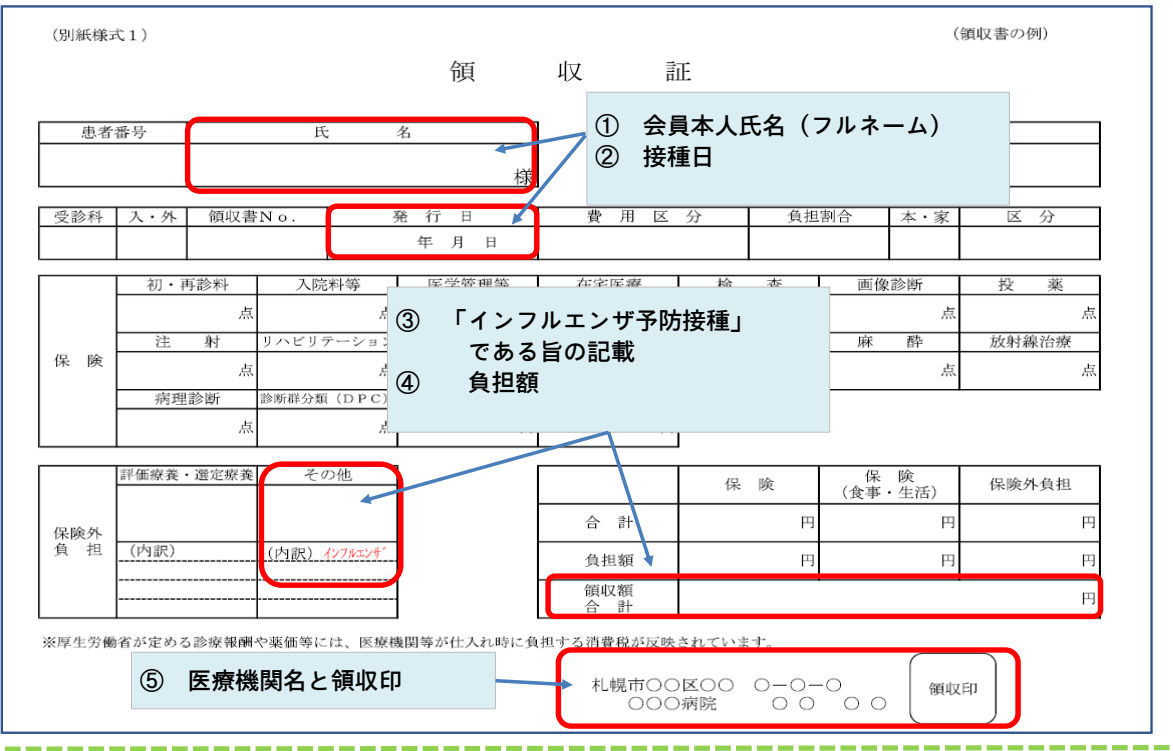

#### 特に多い不備:領収書に「インフルエンザ」の記載がない場合

#### ⇒ 以下のとおり、方法1か方法2で申請してください

| (別紙様団                    | 弌1)                                                   |                                     |        |              | 領        | 収           | 言見  | E           | (領収: | 書の例)       | ( <i>ンフルエン</i> サ゛の | )記載がな | い場合 |
|--------------------------|-------------------------------------------------------|-------------------------------------|--------|--------------|----------|-------------|-----|-------------|------|------------|--------------------|-------|-----|
| 患者                       | 番号                                                    |                                     | 氏      | ; :          | 名. 様     |             |     | 請求期間<br>年月日 |      |            |                    |       |     |
| 受診科                      | 入・外 領収書No.                                            |                                     | 発 行 日  |              | 費用区分     |             | 分   | 負担割合        |      | 本・家        | 区                  | 分     |     |
|                          |                                                       |                                     |        |              | 年 月 日    |             |     |             |      |            |                    |       |     |
|                          | 初・国                                                   | 6該約                                 | 入院     | 彩筝           | 医学管理等    | 在室          | 医瘤  | 椧           | 杏    | 面俊         | 診断                 | 投     | 拡   |
|                          | 1/2 1                                                 | 点                                   | 7 4674 | 点            | 点        | 15 61       | 点   | 104         | 点    | hard Diffe | 点                  | 10    |     |
|                          | 注                                                     | 射                                   | リハビリラ  | テーション        | 精神科専門療法  | 処           | 置   | 手           | 術    | 麻          | 酔                  | 放射網   | 線治療 |
| 保険                       |                                                       | 点                                   |        | 点            | 点        |             | 点   |             | 点    |            | 点                  |       | 点   |
|                          | 病理診断<br>点<br>点<br>点 約新群分類 (DPC)<br>食事<br>予防接種のみでは不可です |                                     |        |              |          |             |     |             |      |            |                    |       |     |
|                          | 評価療養                                                  | ・選定療養                               | その     | り他           |          |             |     | 保           | 険    | 保<br>(食事   | 険<br>・ 生活)         | 保険    | 外負担 |
| 保険外                      |                                                       | (                                   |        |              |          | 合           | 計   |             | 円    |            | 円                  |       | 円   |
| 負担                       | (内訳)                                                  | こう (内訳) 予防接種                        |        |              |          | 負担額         |     | 円           |      | H          |                    | 円     |     |
|                          |                                                       |                                     |        |              | / _      | 領収          | て額  |             |      |            |                    |       | 円   |
| → FF 上分間<br>↓ 医療<br>インフル | は<br>濃関による<br>レエンサ                                    | <sup>追記の例</sup><br><sup>*</sup> 予防持 | 後種代と   | は、区外版<br>:して | は等が仕入れ時2 | 5法1<br>医療機関 | とに追 | 記して         | もらう  |            | 領収                 | .FI)  |     |

|        | 診療明細書(記載例)                                                                  |                                       |              |                            | 5法2<br>(ンフルエンザの記載のある |
|--------|-----------------------------------------------------------------------------|---------------------------------------|--------------|----------------------------|----------------------|
| 患者番号   | 氏名 〇〇 〇〇 様 5                                                                | と診日 YYYY                              | /MM/DD       |                            | <b>診療明細害等を領収害と一緒</b> |
| 受診科    |                                                                             |                                       |              | 1-                         | - 捍中する (いずれかけち       |
| 区分     | 項目名                                                                         | 点 数                                   | 回数           |                            |                      |
| 自費     | <u>スロロ</u><br>インフルエンザワクチン接種 1回                                              |                                       | 1            | の<br>記<br>授<br>没<br>受<br>カ | つみでは不可です)            |
| ※厚生労働: | 名が定める診療報酬や薬価等には、医療機関等が仕入れ時に負担する消<br>東京都〇〇〇〇〇〇〇〇〇〇〇〇〇〇〇〇〇〇〇〇〇〇〇〇〇〇〇〇〇〇〇〇〇〇〇〇 | <b>費税が反映されてい</b><br>○区○○ ○-<br>⊃病院 () | # <b>†</b> . |                            |                      |

#### 4 確認事項にチェック √ を入れて申請完了

入力したメールアドレスに申請受付完了メール(自動返信メール)が届きます。 必ず受信したことを確認し、デジタルギフト®が還付されるまで保存しておいてください。 届かない場合、メールアドレスに誤りがあるか、受信設定が適切にされていない可能性があります。

5 審査 ⇒ 助成の決定

随時、受付順に審査を行います。 不備があった場合、メールアドレスにご連絡します。 申請最終〆切(2025/1/31)までに不備が解消されませんと、助成することはできません。

### 6 デジタルギフト®の還付

助成決定の翌月末にメールアドレスにデジタルギフト®のギフトコードを送ります。 デジタルギフト®の主な交換ラインナップ(予定) ※予告なく変更する場合があります。

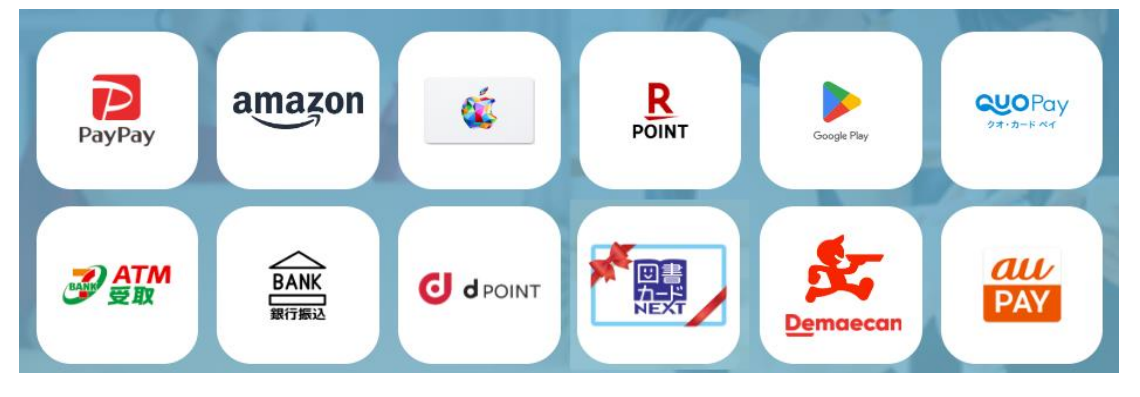

メールに記載されている期日までに、届いたギフトコードを上記のお好きなポイント等へ交換してください。 また手数料無料で銀行振込やATM現金受け取りをお選びいただくことも可能です。 なお、期限切れによる再交付はできません。